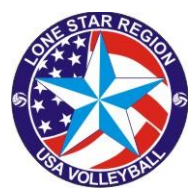

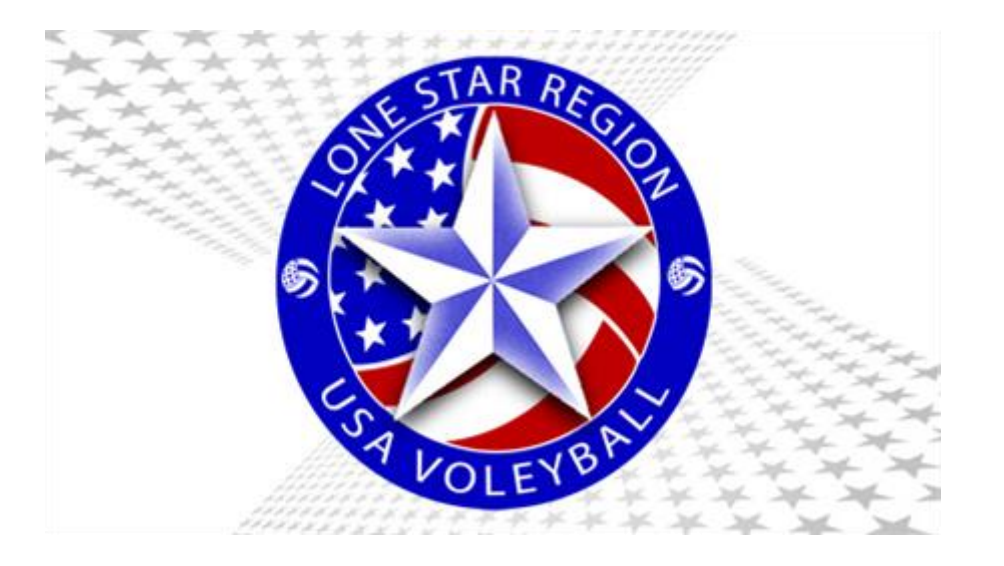

# JUNIOR Procedure to register for a clinic in

sportsengine

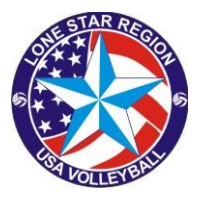

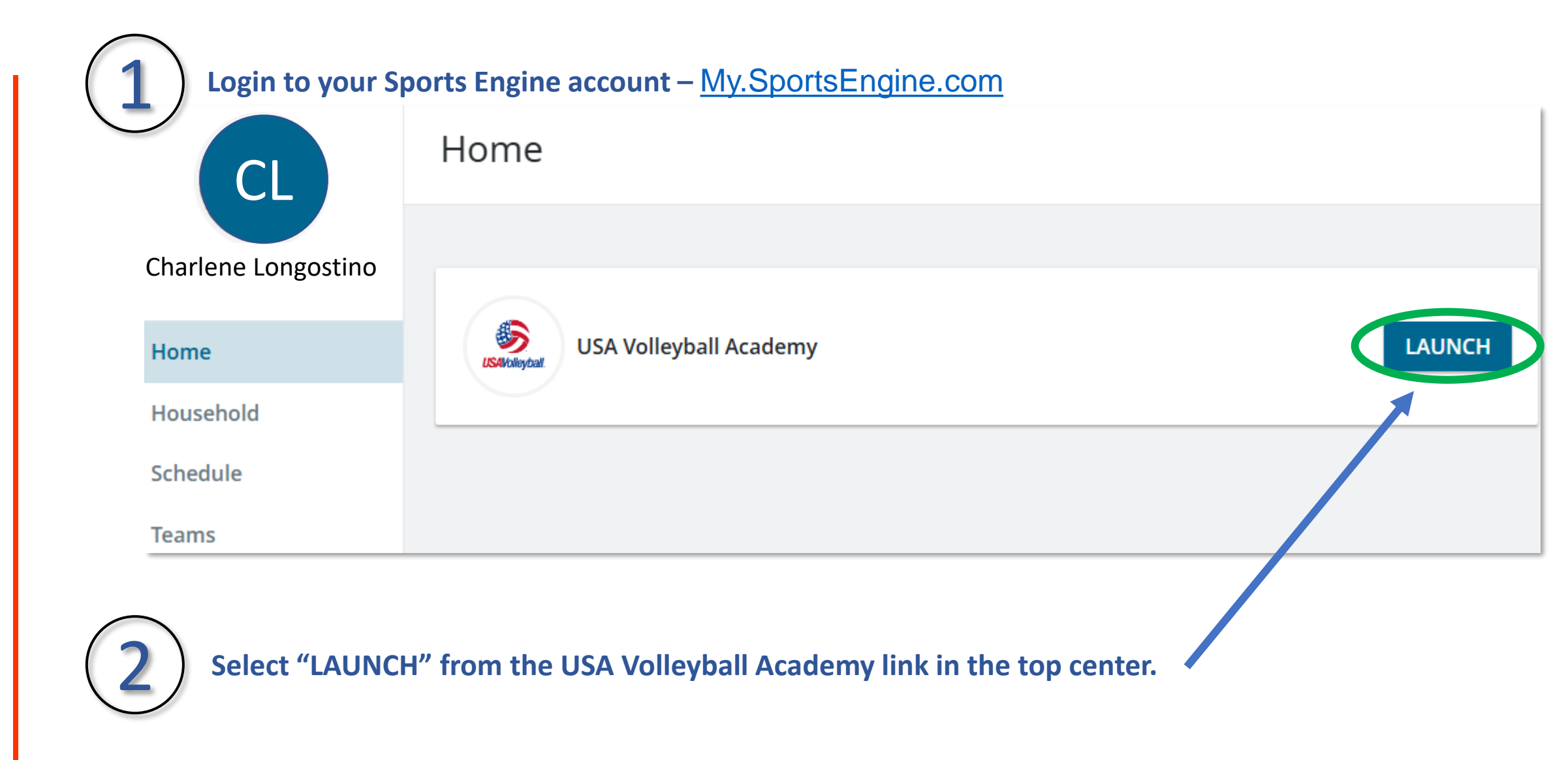

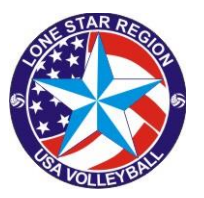

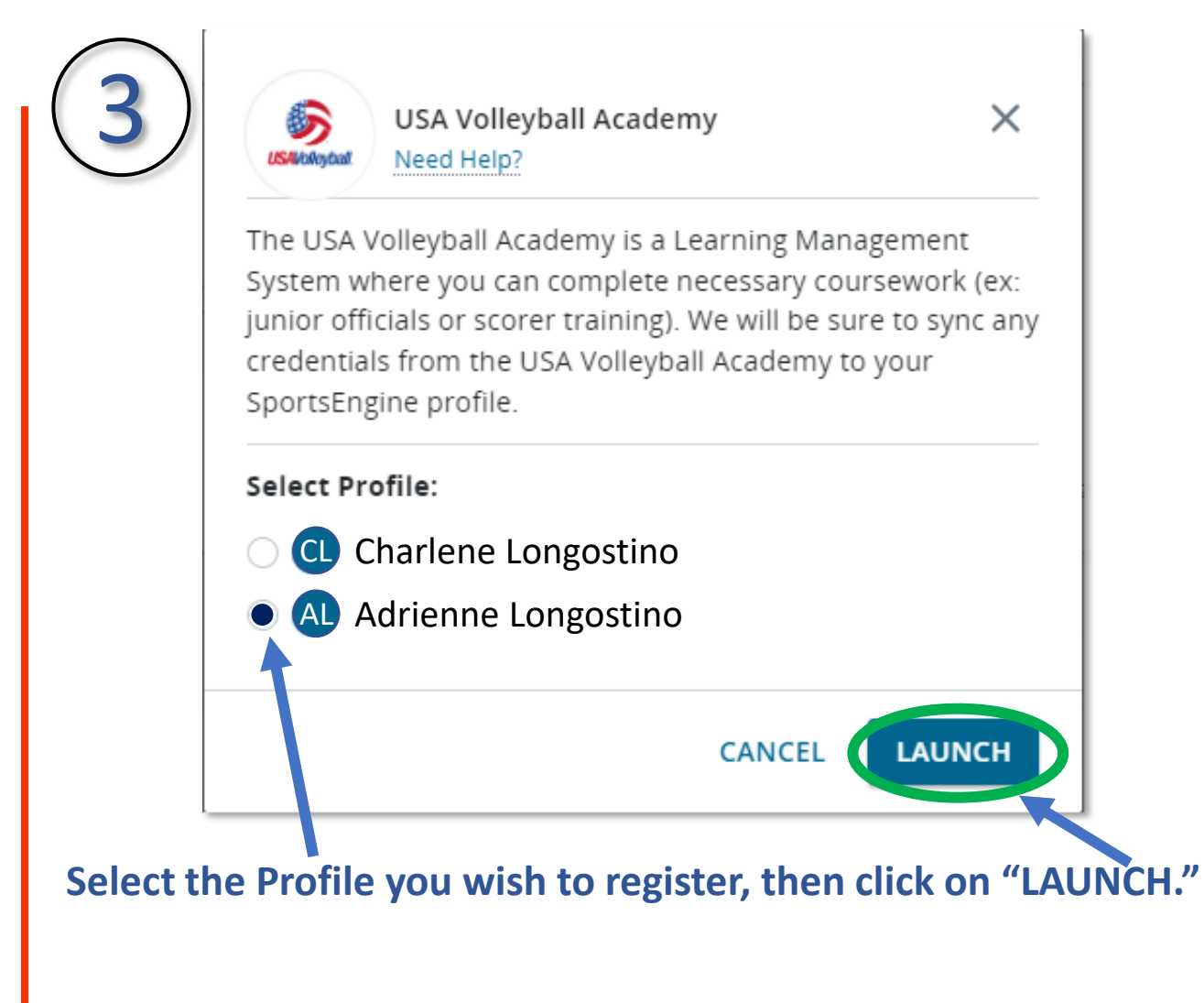

4Select the course you are interested inImage: Select the course you are interested inImage: Select the course you are

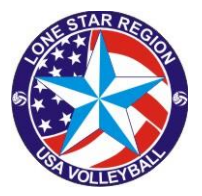

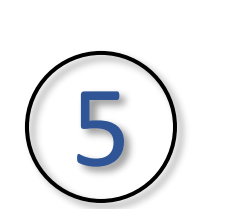

### Click on "In-Person xxx Clinic Registration" to retrieve the list of available clinics.

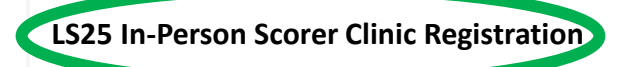

LS25\_S101 First Score Sheet Submitted

LS25\_S101 Second Score Sheet Submitted

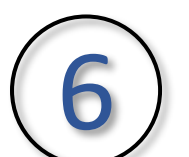

### Select the date and location that fits your schedule.

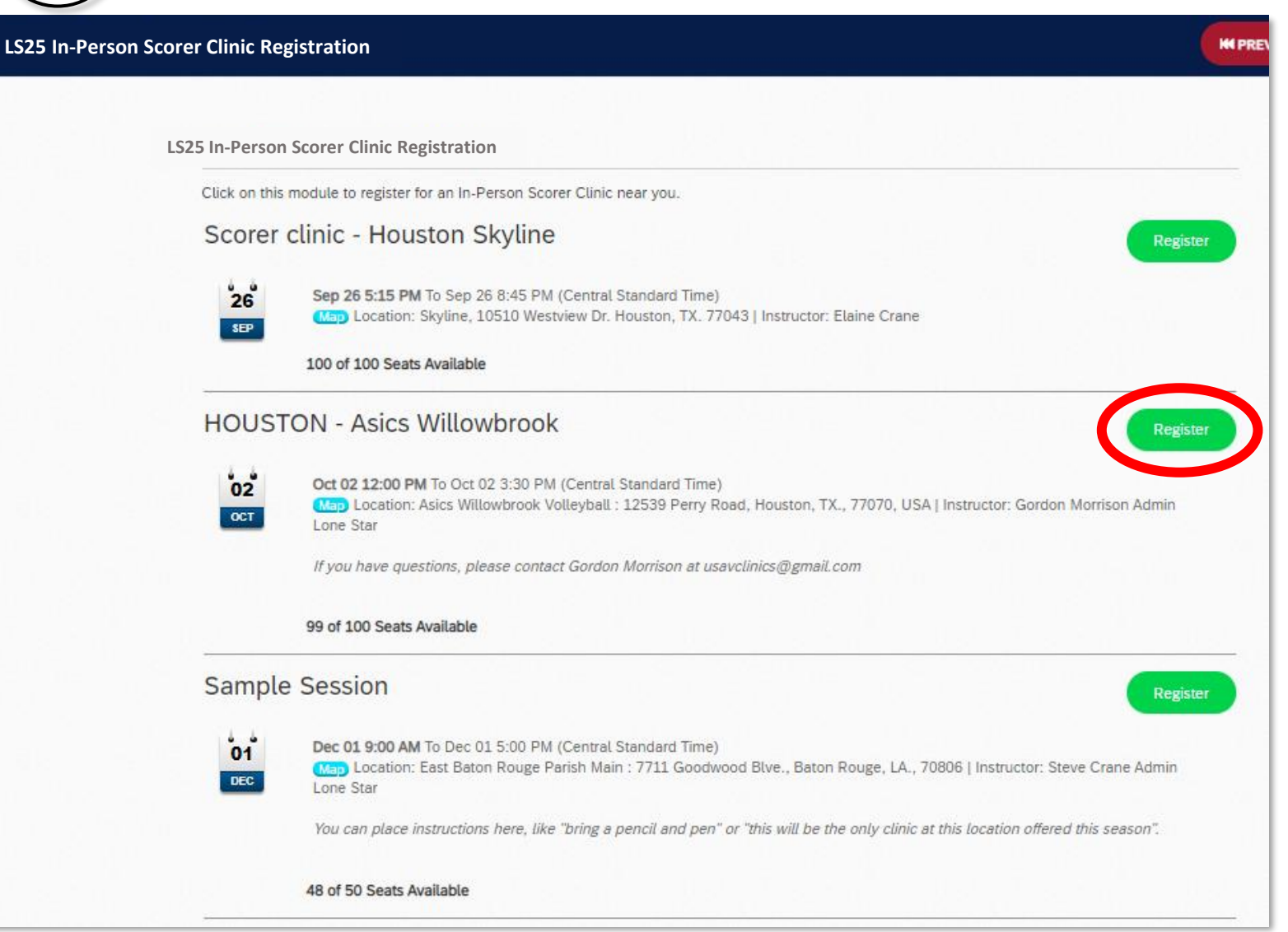

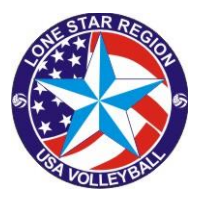

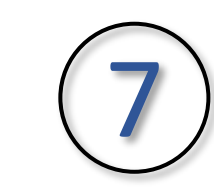

#### You will receive a confirmation of registration on the screen and an email will be sent to your account.

HOUSTON - Asics Willowbrook

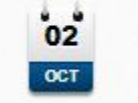

Oct 02 12:00 PM to Oct 02 3:30 PM (Central Standard Time) Msp Location: Asics Willowbrook Volleyball : 12539 Perry Road, Houston, TX., 77070, USA Instructor: Gordon Morrison Admin Lone Star

## Just show up at the location on the date and time indicated.

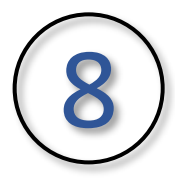

If it is later determined you are not able to attend that session, you may Unregister from session by clicking on the link in the upper right

HOUSTON - Asics Willowbrook

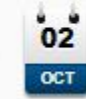

Oct 02 12:00 PM to Oct 02 3:30 PM (Central Standard Time) Map Location: Asics Willowbrook Volleyball : 12539 Perry Road, Houston, TX., 77070, USA Instructor: Gordon Morrison Admin Lone Star

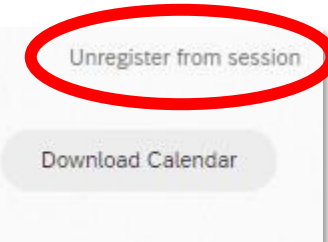

Unregister from session

Download Calenda